※新北市 112 學年專業群科特招網路報名系統操作

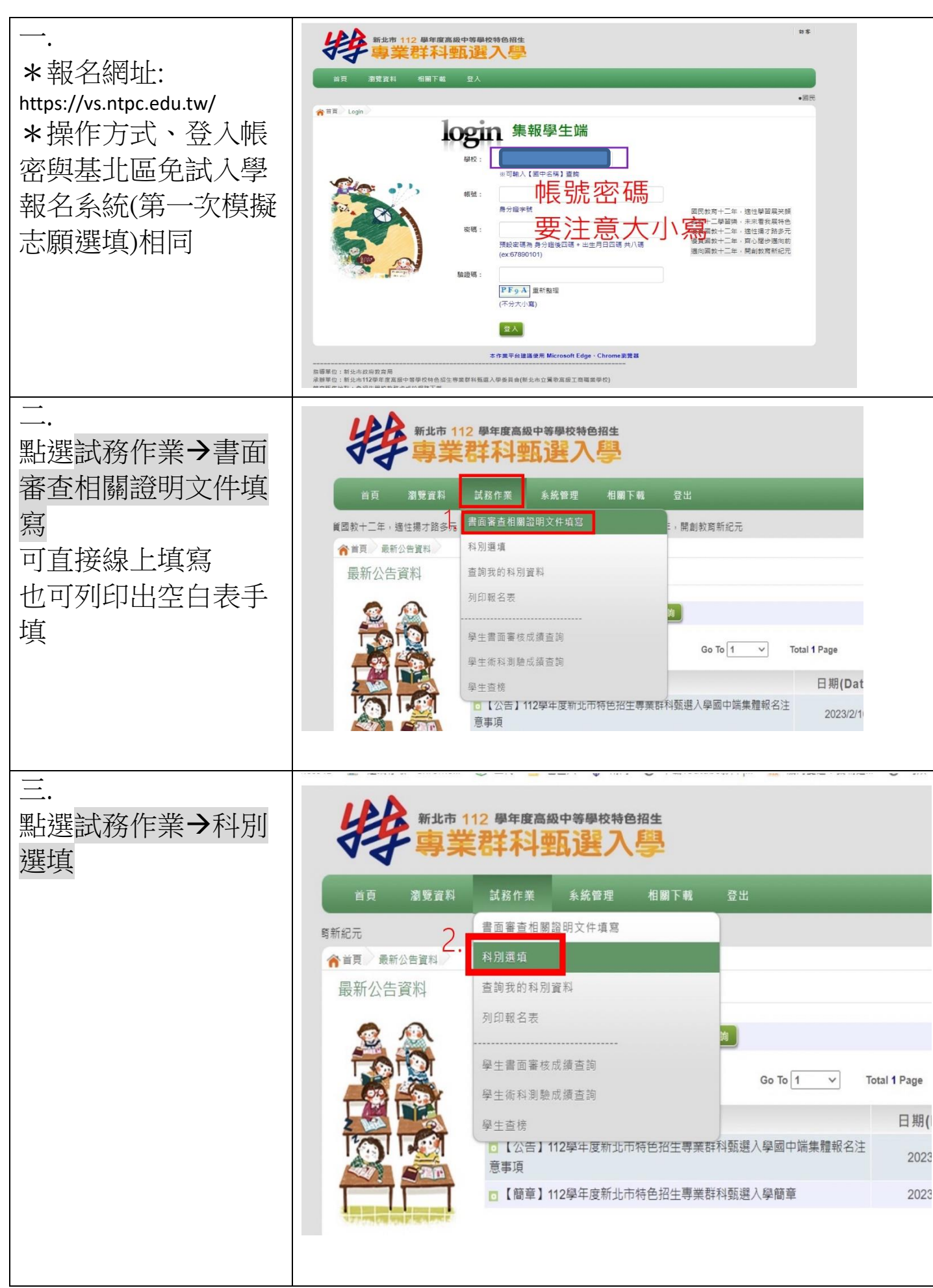

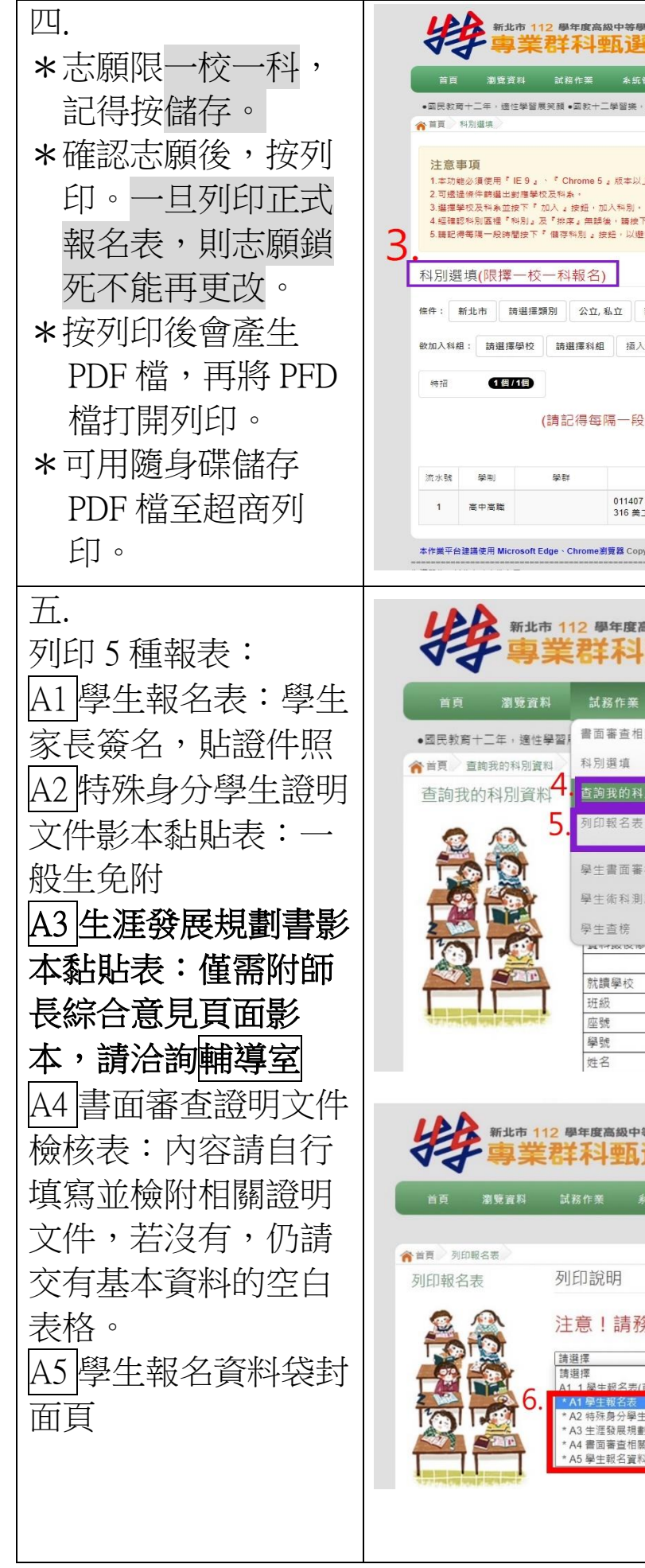

| ₩ <b>校特色招生</b><br>■ <b>文學</b>                                                   |
|---------------------------------------------------------------------------------|
| 2013年 - 2014<br>                                                                |
| 智理 相制下载 登出                                                                      |
| • 未來看我展特色 ●優賀區較十二年,通往描才館多元 ●愛賀區数十二年,齊心隱慘遁向前 ●道向画数十二年,開創                         |
| 上,(點範下戰場新Chrome瀏覽器)<br>下<br>「                                                   |
| 地克所繼和別總夫。<br>                                                                   |
| 12/0-27/0                                                                       |
| 387/28/28 加入                                                                    |
| 段時間按下『儲存科別』。按鈕,以避免所選科別遺失)                                                       |
| 学校料組 算机 副除   7新北市私立漢関衛工 0 首                                                     |
| pyright c 112學年度新北市高級中等學校特色招生專業群科入學委員會 All Rights Reserved. Designed by 政高有限公司. |
| 宫颈白笔器统转备切进                                                                      |
| 甄選入學                                                                            |
| 系統管理 相關下載 登出                                                                    |
| 1開證明文件填寫<br>【十二年,適性揚才路多元 ●優質國較十二年,齊心關步邁                                         |
| 1別資料                                                                            |
| R22 :                                                                           |
| ·核成績 查詢                                                                         |
|                                                                                 |
| 「「100-11-100-11-100-11-100-11-100-11-100-11-10-10                               |
| 盔(半鼻(羽                                                                          |
| 00                                                                              |
| 00                                                                              |
| 11200000                                                                        |
| 別調學王男王                                                                          |
| 等學校特色招生<br>選入學                                                                  |
| 系統管理 相關下載 登出                                                                    |
| ●國民教育十                                                                          |
|                                                                                 |
| 务必先列印「草稿」·確認沒問題後再列印正式報名表                                                        |
|                                                                                 |
| E報名相關證明文件影本點點表 A2 特殊生才要<br>創書影印本黏胎表 のルナブロ                                       |
| 開設明文件檢核表 一ガン(土・小)用<br>料袋封面頁                                                     |
|                                                                                 |
|                                                                                 |